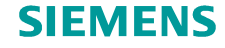

Redefining Automation

# **SIMATIC Safety Workshop**

Experience the fast and easy way to safe machines - at highest productivity

SIEMENS

Unrestricted © Siemens Industry, Inc. 2014-2015 All rights reserved.

 $\cap$ 

01001

00101

00

00

10100

# SIMATIC Safety Workshop - Agenda

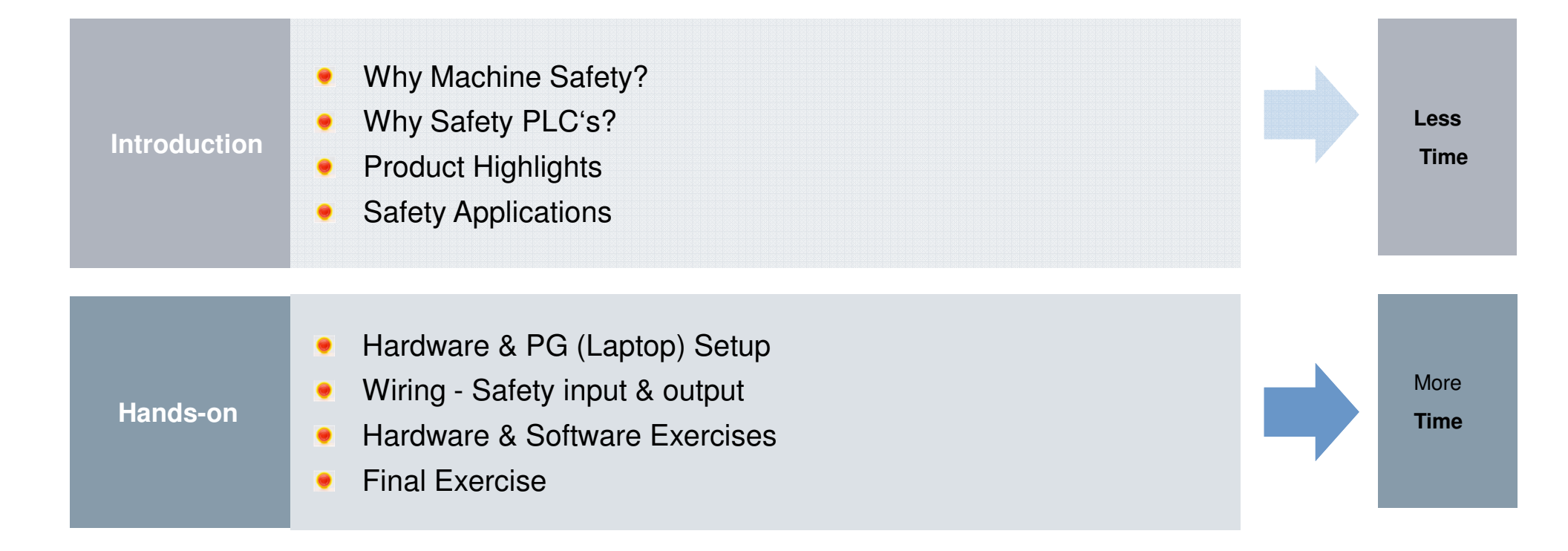

Page 2

# Why Safety? Workplace Injuries – Is that why we are here?

321,000 people die every year

Page 3

Every year, more than **2 million people**\*) the worldwide as a result of work-related diseases

In addition, **321,000 fatal industrial accidents**\*) are registered

OSHA (2010) has estimated the total cost of a irreversible injury (indirect cost plus direct costs) to be **\$101,467**. Clearly, machine-related injuries take a heavy toll on employers and employees

\$101,467 per irreversible injury

# Siemens offers complete safety solutions

- Comprehensive product portfolio for the functional safety of machines
- Solutions for small compact machines as well as highly flexible plants
- Comprehensive consulting and support

In most countries, legal regulations therefore stipulate that only **safe machines should be put into production** 

Unrestricted © Siemens Industry, Inc. 2015 All rights reserved.

Redefining Automation SIMATIC Safety Workshop

Organization (ILO)

Source: Estimations by the International Labor

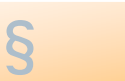

# Who is responsible for safety?

In every phase of a machine's or system's life, safety-related tasks and responsibilities arise

| The manufacturer                                                                                                    |                          |                              | The operator                                                                                             | The NEW manufacturer                                                                                                    |
|----------------------------------------------------------------------------------------------------|--------------------------|------------------------------|----------------------------------------------------------------------------------------------------|----------------------------------------------------------------------------------------------------|
| Design &<br>concepts                                                                                                    | Production & engineering | Installation & commissioning | Operation, main-<br>tenance & service                                                                    | Modernization & upgrade                                                                                                    |
|                                                                                                    |                          |                              |                                                                                                    |                                                                                                    |
| The manufacturer alone is responsible for the CE marking of the machine or system                                             |                          |                              | The first time a<br>machine is placed on<br>the market, the<br>operator takes over<br>the responsibility | For expansions, retrofit<br>or modification of the<br>intended purpose, the<br>User takes over the<br>responsibility for the<br>conversion |
| If the manufacturer has subcontractors, the tasks, responsibilities and above all the documentation must be clearly regulated |                          |                              |                                                                                                    |                                                                                                    |

The responsibility lies with the manufacturer, operator, modernizer or importer depending on the phase of the machine's lifecycle. Within the individual phases, different tasks result for the person responsible

Unrestricted © Siemens Industry, Inc. 2015 All rights reserved.

Redefining Automation SIMATIC Safety Workshop

Page 4

# **SIMATIC Safety Integrated**

The fast and easy way to safe machines - at highest productivity

#### Siemens is the global Number 1 in machine safety

- The latest IHS Study 2014 has confirmed Siemens as the world's leading manufacturer of functional safety technology
- One of the success factors: the integration of high-quality safety functions into standard products!
  - Siemens is the trendsetter in integrating safety functions into standard products
  - Siemens offers the best-integrated, most efficient safety engineering
  - Siemens sets the standard in customer support with safety consulting & services, throughout the complete machine safety lifecycle

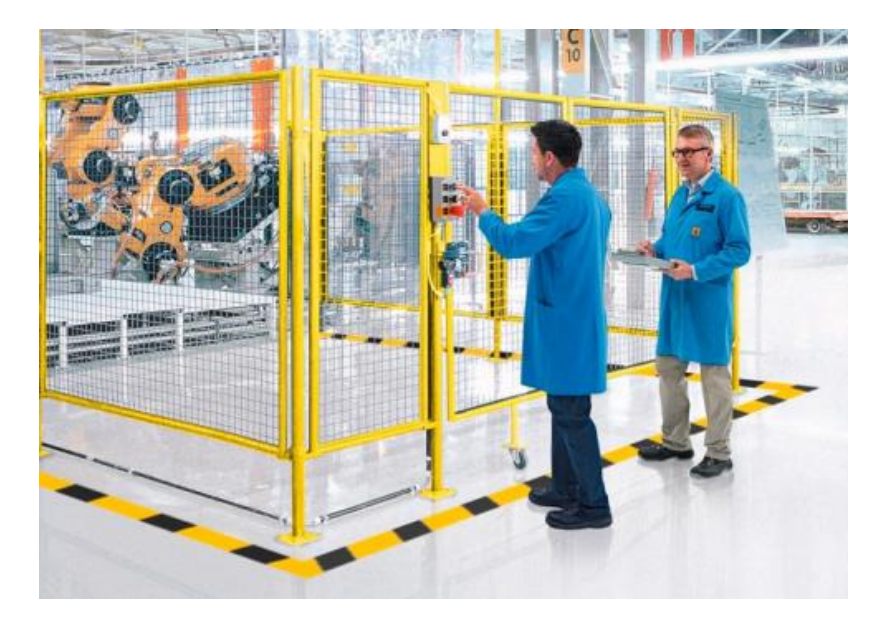

Unrestricted © Siemens Industry, Inc. 2015 All rights reserved.

# What can SIMATIC Safety do for you?

... the highest possible integration of safety in an automation system

# SIMATIC Safety – Automation solution with integrated safety functionality

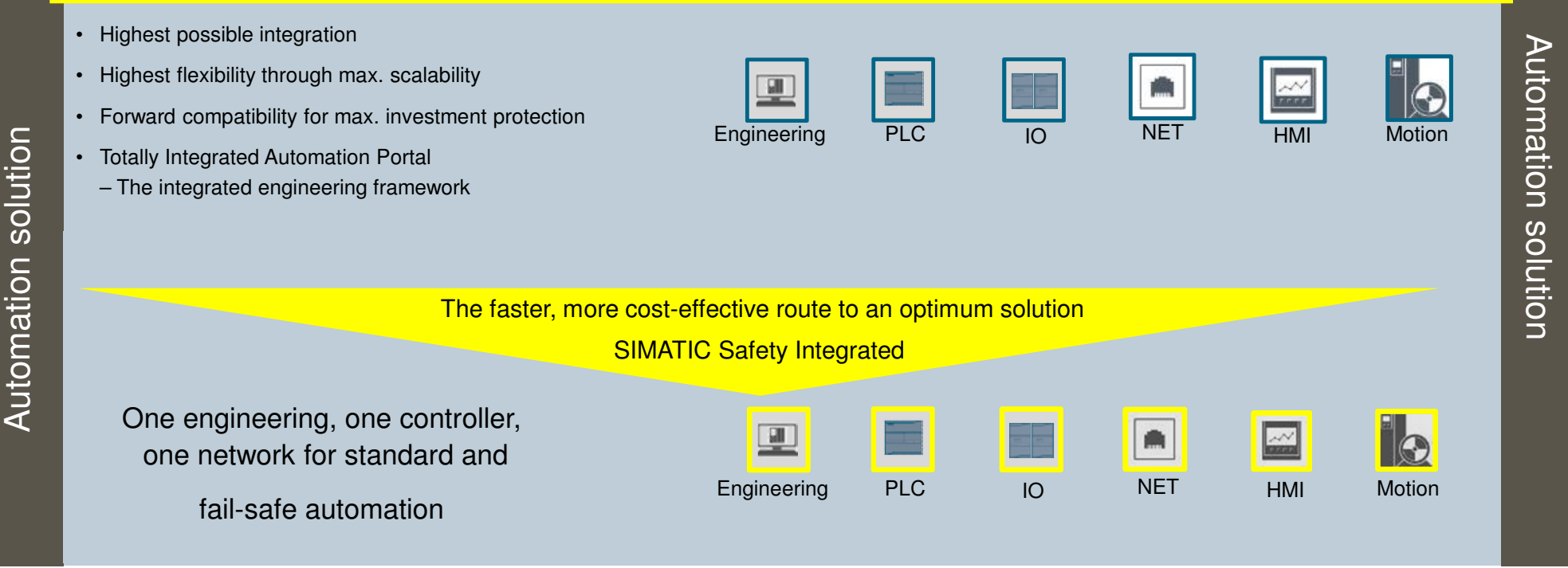

Unrestricted © Siemens Industry, Inc. 2015 All rights reserved.

Redefining Automation SIMATIC Safety Workshop

**SIEMENS** 

# Safety Functions Integrated safety engineering

The Siemens product portfolio for safety applications in the manufacturing industry

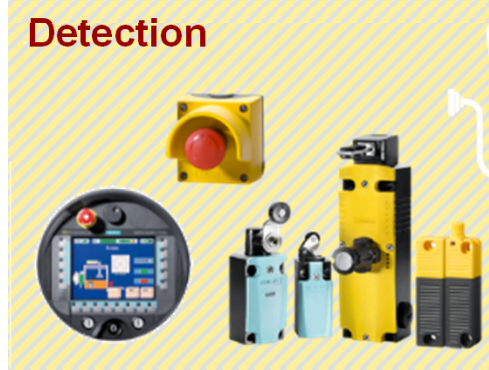

- SIRIUS position switches
- SIRIUS signaling columns
- SIRIUS EMERGENCY STOP pushbuttons
- SIRIUS standstill monitors
- ASIsafe safety modules
- Mobile Panels

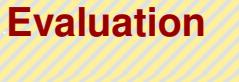

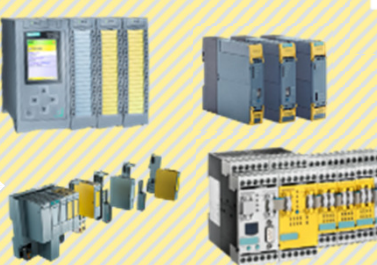

- SIRIUS safety relays
- SIRIUS modular safety system MSS
- ASIsafe safety monitor
- SIMATIC fail-safe controllers
- SIMATIC ET 200
   fail-safe I/O

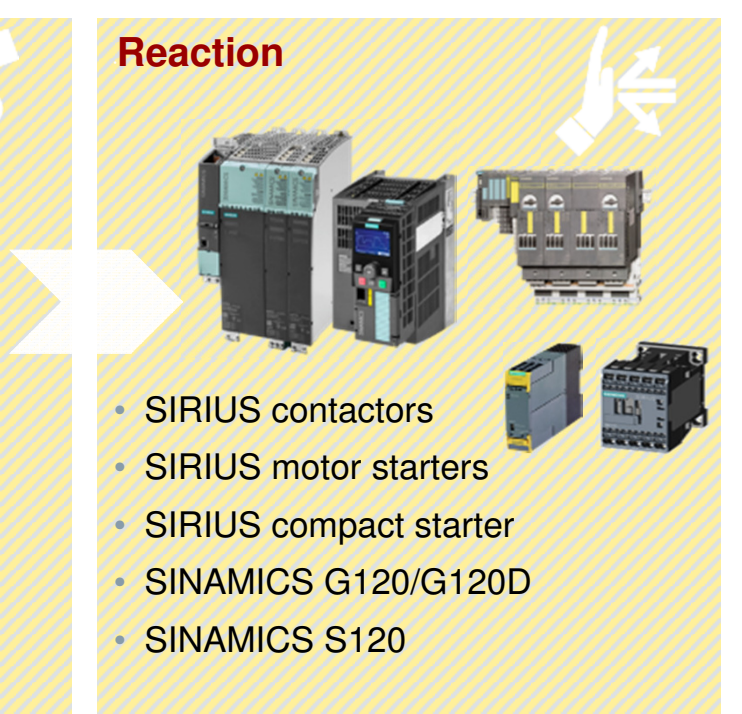

Unrestricted © Siemens Industry, Inc. 2015 All rights reserved.

Page 7

# What's New? SIMATIC Safety in the TIA Portal

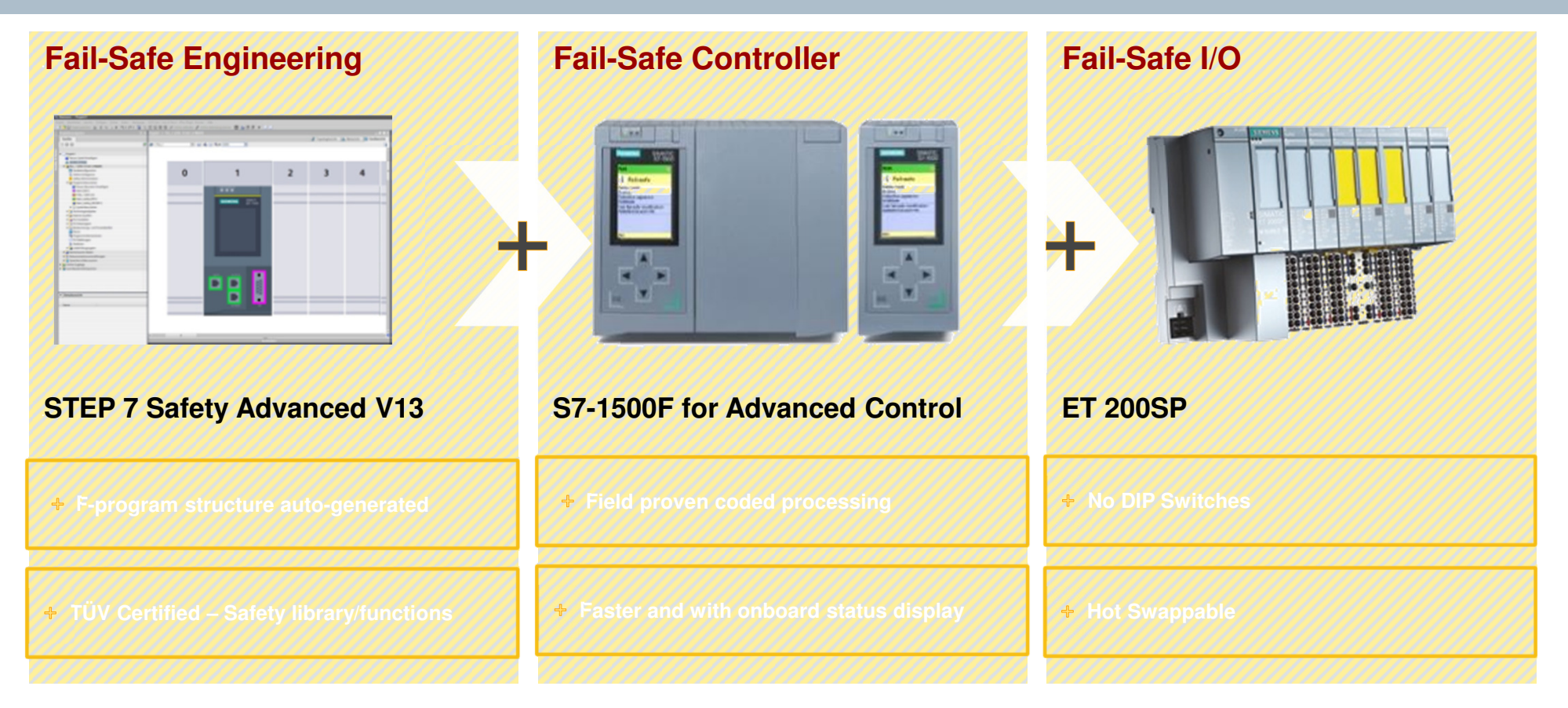

Unrestricted © Siemens Industry, Inc. 2015 All rights reserved.

Page 8

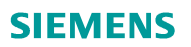

# SIMATIC Safety Integrated ET200SP, F-Addressing

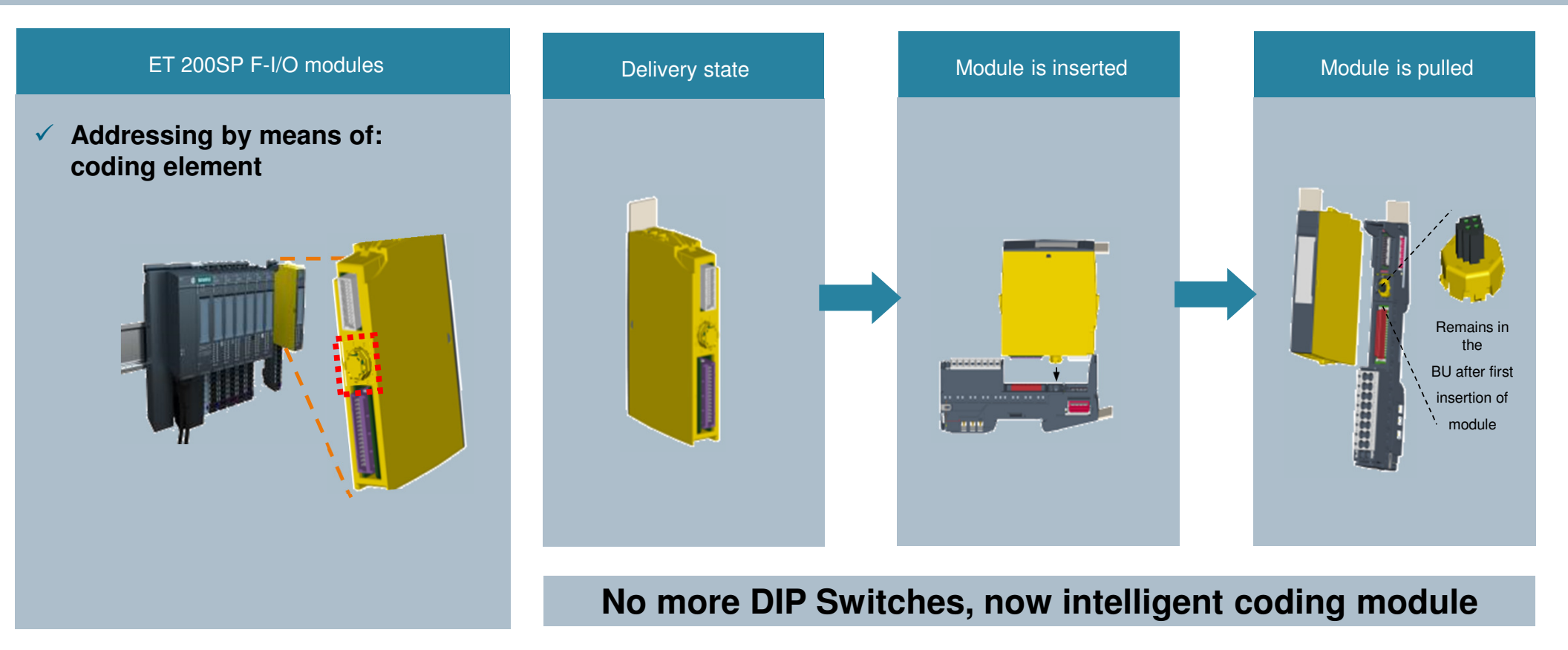

Unrestricted © Siemens Industry, Inc. 2015 All rights reserved.

Redefining Automation SIMATIC Safety Workshop

Page 9

# SIMATIC S7-1200F Highlights

#### Safety

- Free safety logics programming
- TÜV-certified library with all conventional safety functions
- Validation support through standard-compliant program documentation
- Easy reusability thanks to library concept Applicability for safety-related tasks in accordance with IEC 62061 up to SIL e and ISO 13849 up to PL e

#### Usability (for standard and safety)

- Uniform look & feel
- Uniform symbols and data consistency
- Comprehensive and integrated diagnostics

#### Diagnostics

- System diagnostics
- Web server

Investment protection through compatibility

Easy portability of user programs S7-1200FC <> S7-1500F <> PC-based automation

# 

#### S7-1200FC-CPU's

(only DC/DC/DC- and DC/DC/Rly)

S7-1214FC

S7-1215FC

#### Fail-safe S7-1200 IO-Module

- SM 1226 F-DI 16 x 24VDC
- SM 1226 F-DQ 4 x 24VDC
- SM 1226 F-DQ 2 x Relay

#### STEP 7 Safety Advanced V13 SP1

- S7-1200FC & S7-300/400/1500
   STEP 7 Safety Basic V13 SP1
- Same function as Safety Advanced (but only S7-1200FC)

# Centralized solution for standalone machines !!

0

THIETTI

Unrestructed  $\otimes$  oremens moustry, mc. 2010. An rights reserved.

Safety Applications Everywhere ! Automotive, Aerospace, Material Handling ...... and more

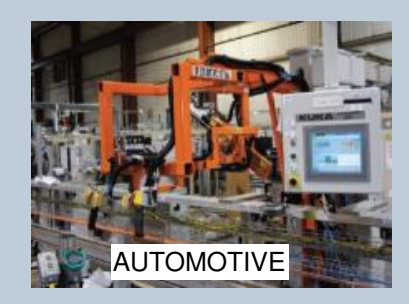

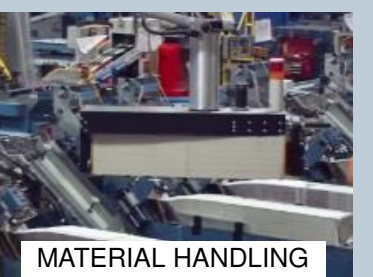

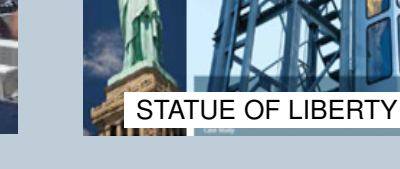

### NORTH AMERICAN SAFETY REFERENCES

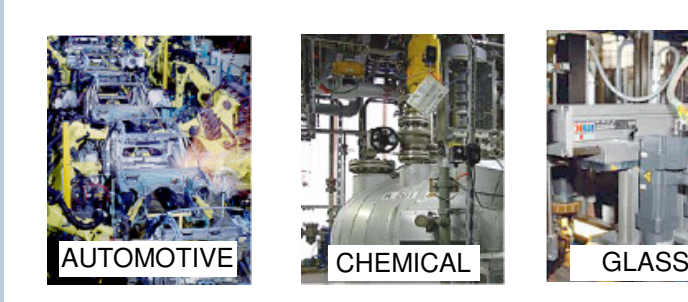

#### WORLD-WIDE SAFETY REFERENCES

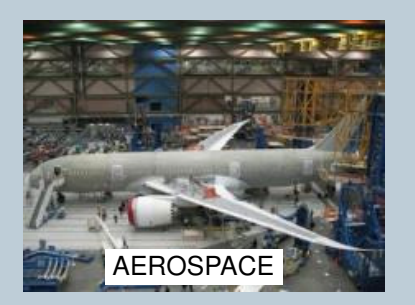

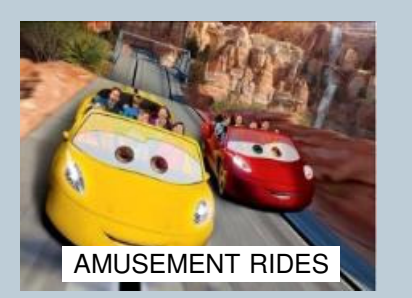

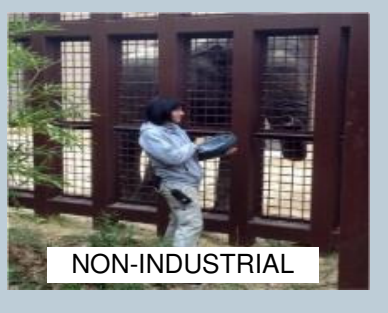

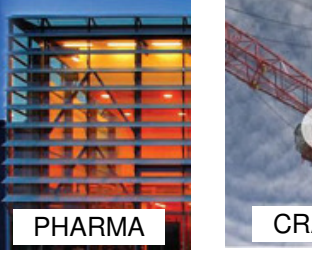

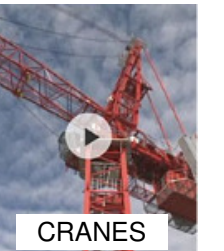

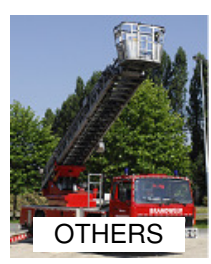

Unrestricted © Siemens Industry, Inc. 2015 All rights reserved.

Page 11

Redefining Automation SIMATIC Safety Workshop

## **SIEMENS**

# Siemens Safety Integrated Machine Safety Life-Cycle Support — USA

Siemens provides competent support throughout the entire machine safety lifecycle

# Support

- <u>Safety Consultants</u>
- <u>Safety Core Team</u>
- Safety Validation

## Implementation

- <u>Siemens Solution Partners</u>
   <u>– Safety</u>
- <u>Safety Functional Examples</u>
- Safety Training
- Risk Assessment Training

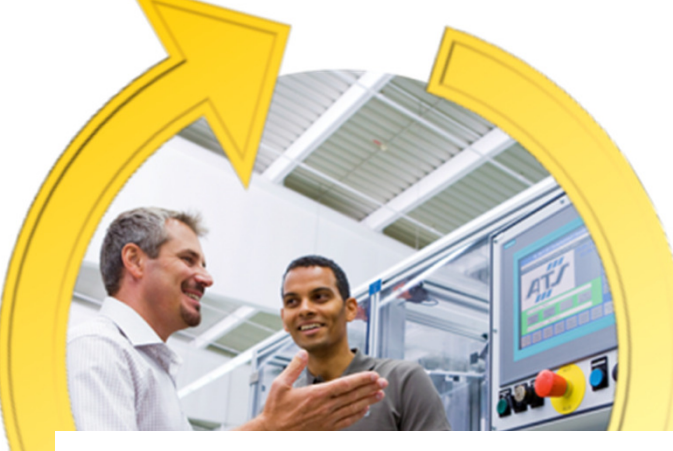

## **Products and Solutions**

- <u>Safety Products</u>
- <u>Safety Software</u>
- <u>Wireless Safety</u>
- PC-Based Safety
- <u>BMS</u>

# **Safety Education**

- Machine Safety Standards
- <u>Safety Webinars</u>
- <u>Newsletter</u>
- <u>Safety White Papers</u>
- <u>Siemens Safety Website</u>

## Compliance

- OSHA Website
- Consensus Standards
- <u>Risk Assessment Standard</u>
- <u>Safety Evaluation Tool SET</u>

Unrestricted © Siemens Industry, Inc. 2015 All rights reserved.

# Siemens Industrial Academy, FY15 Safety Hands-on Exercise

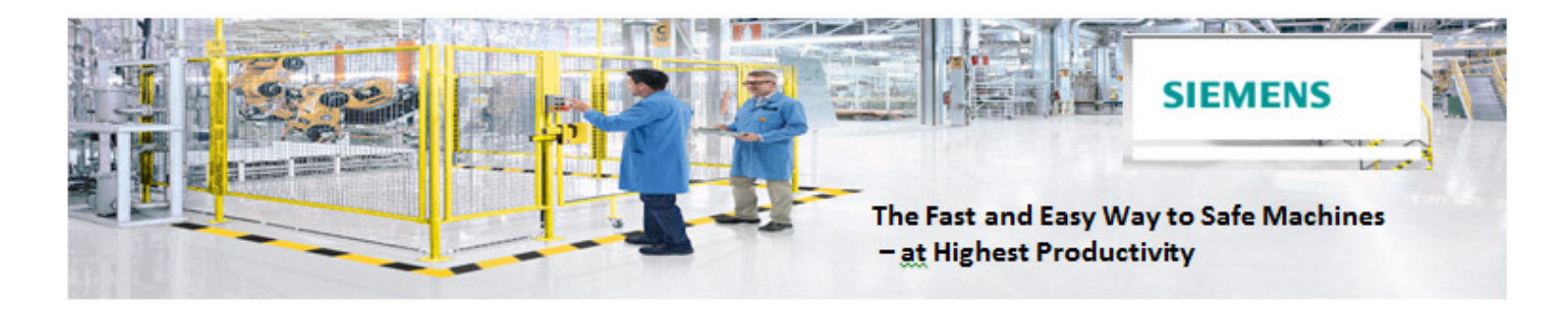

# SIMATIC Safety Integrated Workshop

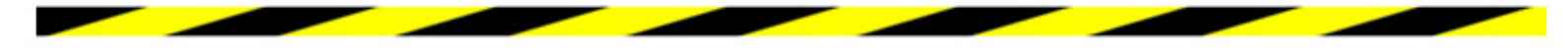

#### **Objectives of Safety Workshop:**

- Understanding Safety Review of points that are necessary, while working with Safety.
- Redundancy Higher Safety Levels need to include redundancy & how this is achieved can be seen from the I/O module wiring exercises.
- Diagnostics See how to increase uptime by utilization of the built in enhanced diagnostics.

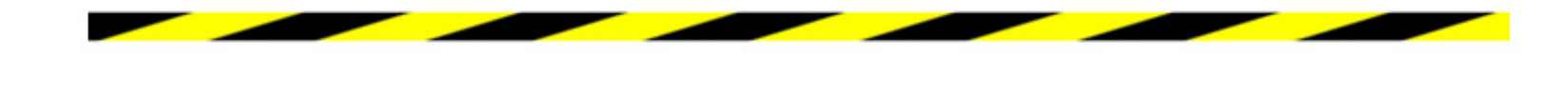

ning Automation Safety Workshop

# Siemens Industrial Academy, FY15 Safety Hands-on Exercise

- STEP #1 Hardware & PG (Laptop) Setup
- STEP #2 Wiring Safety input & output
- STEP #3 Hardware & Software Exercise

TEST

Enter the correct password, to confirm your

"First Successful Safe Step into the future".

STEP #4 - Final Exercise

 SIMATIC

 1516F

 LOCAL
 ET200SP

 JO

 RESET

 GLOBAL
 CONTACTORS

 BOOR

 CONTACTORS

 DOOR

 DOOR

 CONTACTORS

Unrestricted © Siemens Industry, Inc. 2015 All rights reserved.

Page 14

Siemens Industrial Academy, FY15 Safety Hands-on Exercise - Wiring

# + Safety Input Wiring Global E-Stop

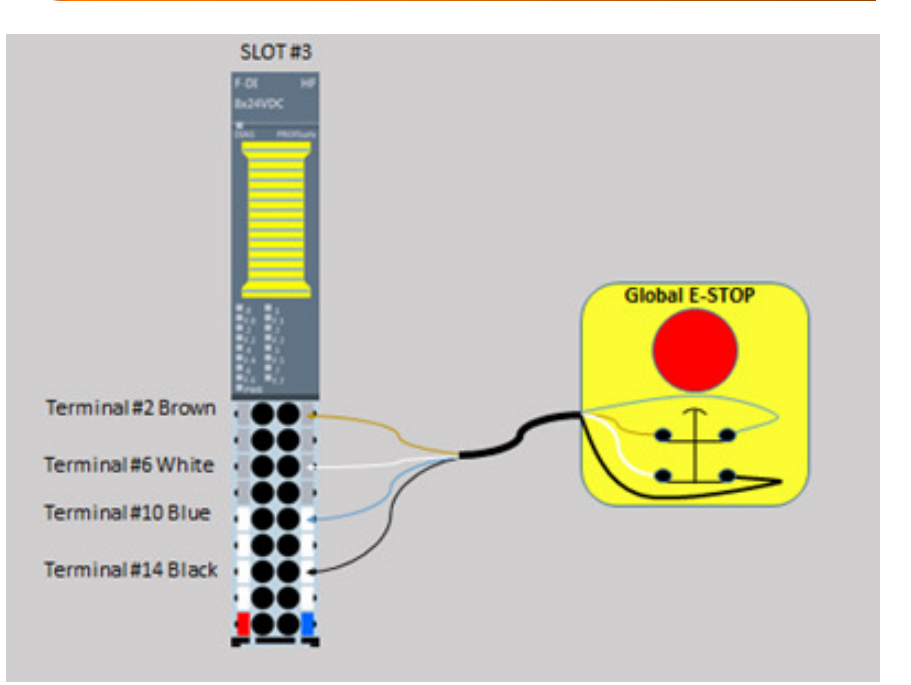

Safety Output Wiring
 Contactors with feedback signal

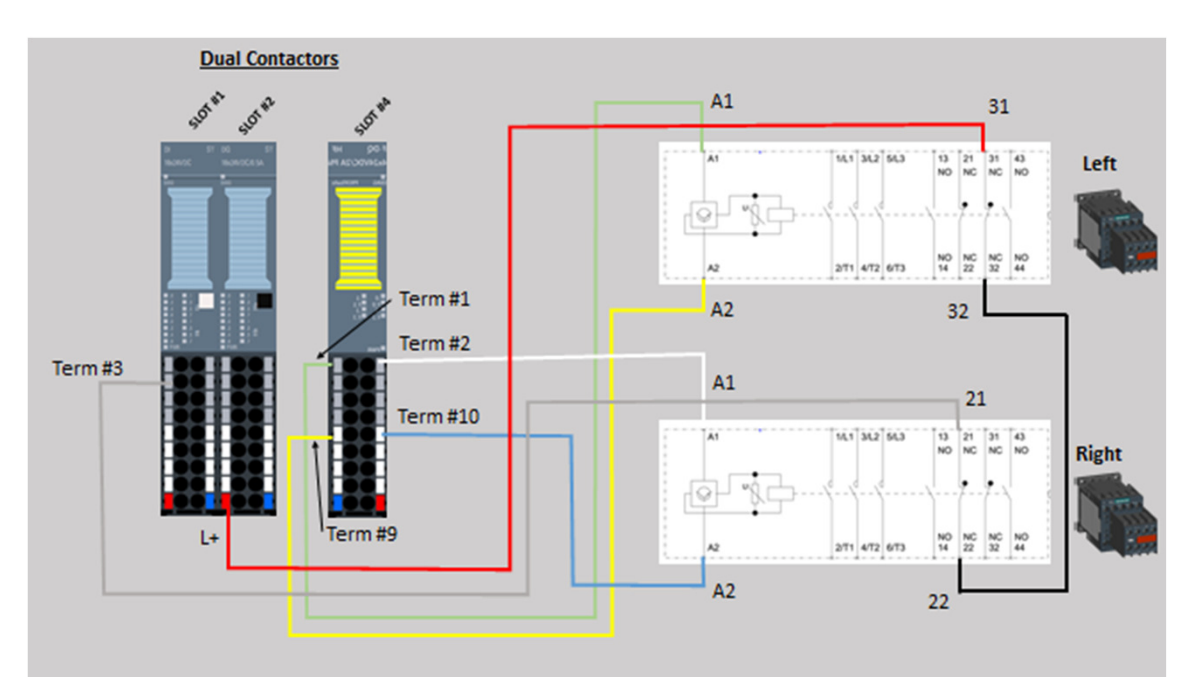

Unrestricted © Siemens Industry, Inc. 2015 All rights reserved.

Redefining Automation SIMATIC Safety Workshop

Page 15

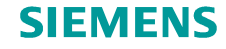

Redefining Automation SIEMENS 

# **SIMATIC Safety Workshop**

Thank You !

Unrestricted © Siemens Industry, Inc. 2014-2015 All rights reserved.

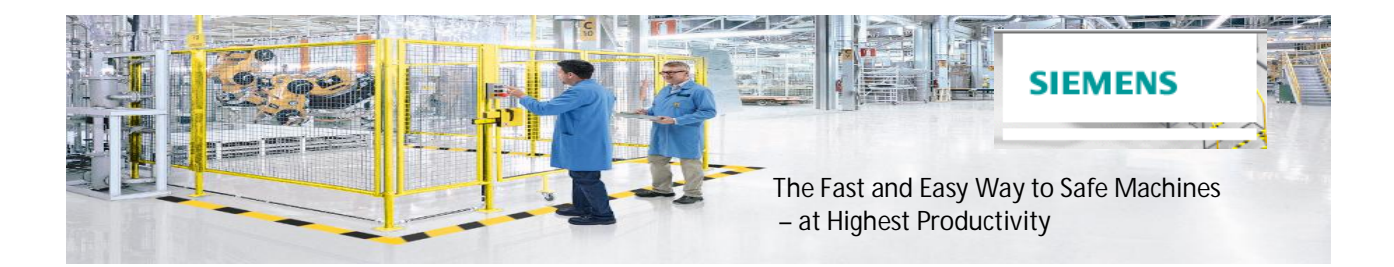

# **SIMATIC Safety Integrated Workshop**

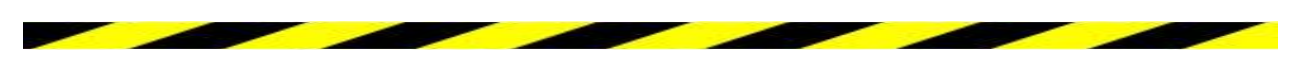

**Objectives of Safety Workshop:** 

- **Understanding Safety –** Review of points that are necessary, while working with Safety.
- Redundancy Higher Safety Levels need to include redundancy & how this is achieved can be seen from the I/O module wiring exercises.
- **Diagnostics** See how to increase uptime by utilization of the built in enhanced diagnostics.

#### **Exercises:**

1) Check the 1516F-CPU & ET200SP fail-safe I/O modules: <u>Which ones have the TÜV SÜD</u> <u>Functional Safety Mark?</u>

(Please ensure the demo is powered off before removing the cards to look for this mark)

CPU S7-1516F
 ET200SP Fail-safe Input module
 ET200SP Fail-safe Output module
 ET200SP Standard Input/Output modules
 All of the above

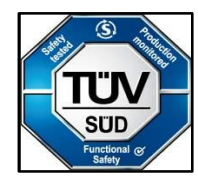

#### 2) In a Safety PLC, what is allowed?

Only Safety Programming

Safety & Standard Programming

Only Standard Programming

3) How many DIP switches are there on a ET200SP fail-safe module?

OneFourEight

(Please ensure all the ET200SP I/O modules are properly seated in their base units)

#### 4) Safety Input - E-Stop Button (wiring)

SIL 3, PL e, CAT 4 safety input wiring - to meet this requirement it is necessary to wire the safety inputs redundantly (e.g. 2 Normally Closed contacts on the E-Stop) wired to 2 channels on the fail-safe Input Module. This redundant wiring checks for single point, cross wiring/short circuits related failures **(Test pulses are sent through the contacts at regular intervals)** 

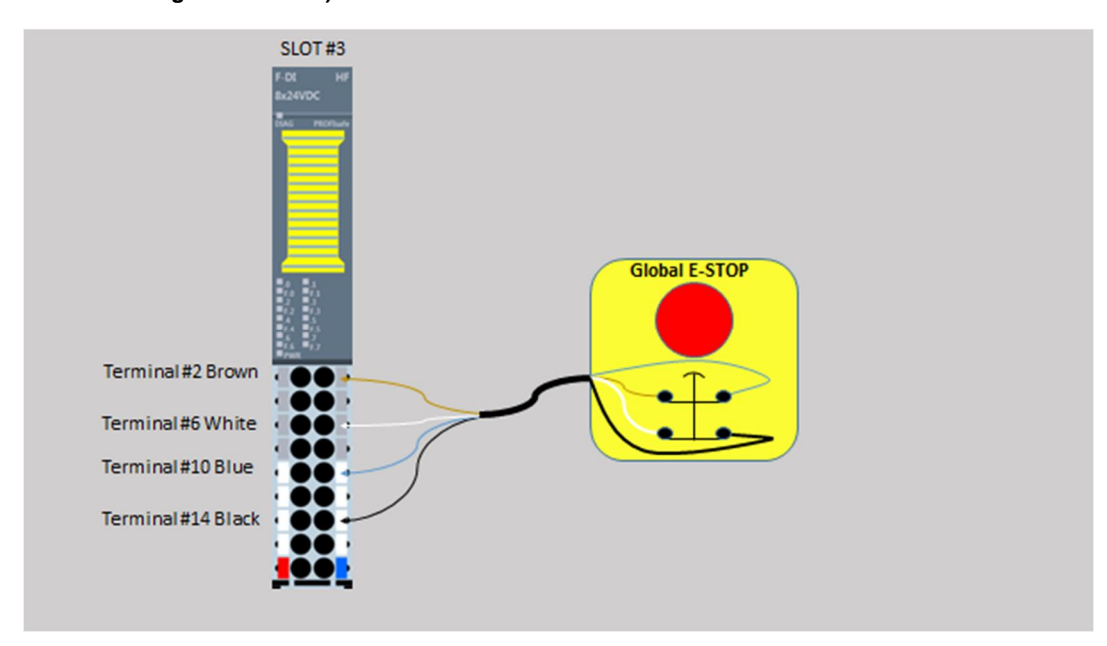

#### 5) Safety Output - Contactors with feedback (wiring)

SIL 3, PL e, CAT 4 safety output - to meet this requirement it is necessary to wire two contactors with positively guided contacts & wire 1 set of Normally Closed contacts on each contactor in series, as the feedback signal. This is then wired to 2 channels on the fail-safe Output Module.

This wiring of 2 contactors along with their feedback checks for single point, contact, cross wiring/short circuits related failures (Test pulses are sent through the contacts at regular intervals)

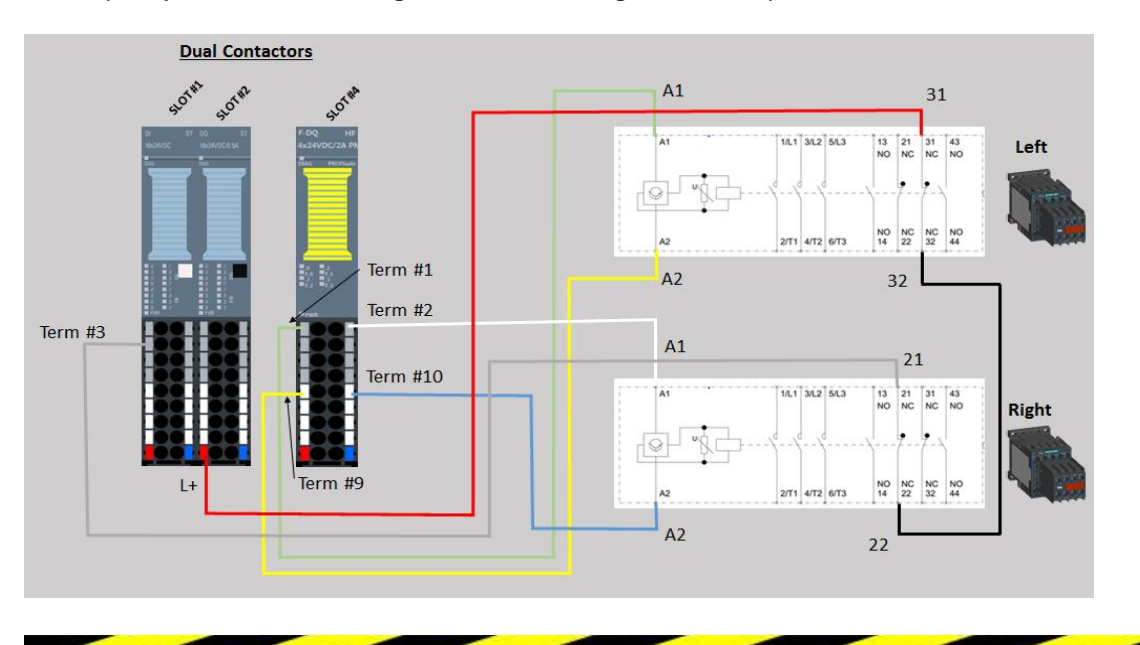

Ensure E-stops are in released state (twist to release) and then put PLC in run mode (Switch behind PLC display. (Press blue button, if flashing)

#### 6) How do you know it's a safety PLC?

Using the front Display on your S7-1500F locate the collective failsafe signature and write it below:

#### 7) Type of safety functions:

(Which <u>safety input devices</u> do you see on the demo, use them and observe their functionality on the demo?)

Safety Input Device 1:

Safety Input Device 2:

Safety Input Device 3:

8) Which safety function requires a safety acknowledgement?

□ Pressing and releasing an ESTOP

Opening and closing the safety door

□ All of the above

Which button would you press for safety acknowledgement/reset (state button color)?

On the PG (Laptop/Programmer) power on if not already powered on, Click on "TIA Portal V13" icon on desktop

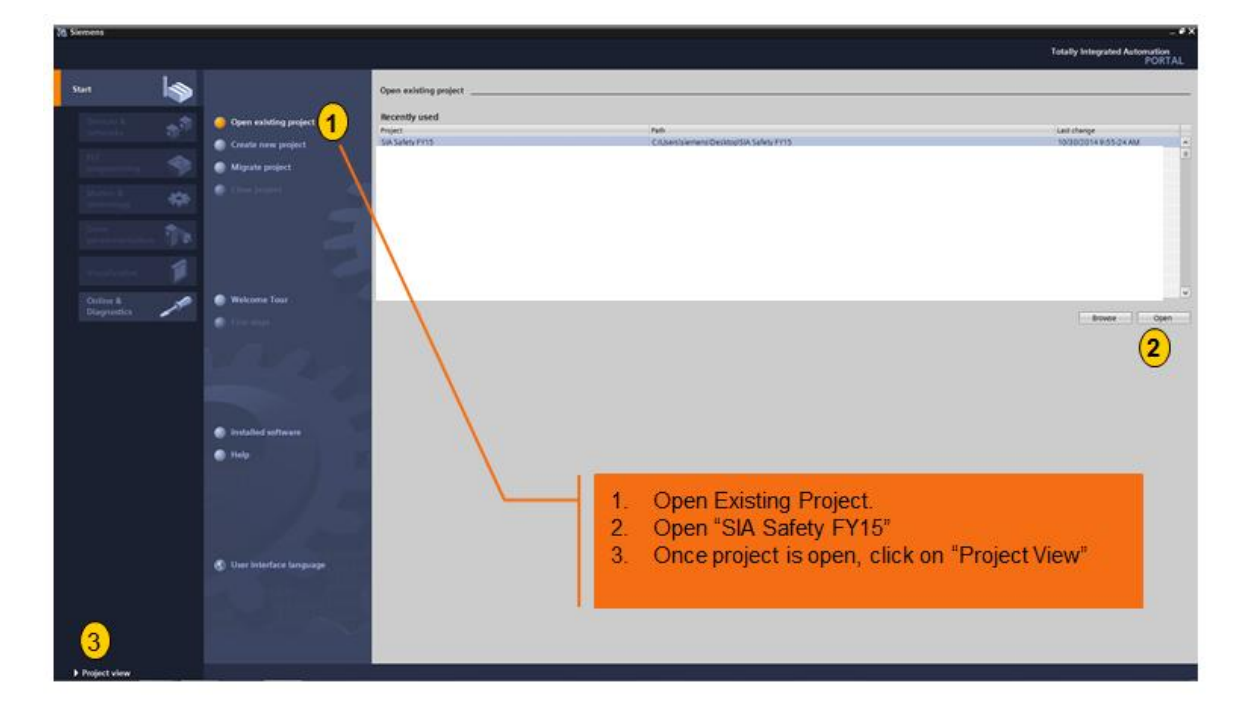

| 16 Siemens - SIA Safety FY15                         |                                      |                                                                                                    | _#X                                                                                                    |
|------------------------------------------------------|--------------------------------------|----------------------------------------------------------------------------------------------------|----------------------------------------------------------------------------------------------------|
| Project Edit View Insert Online Options Tools Window | w Helpson my                         |                                                                                                    | Totally Integrated Automation                                                                                                    |
| 🔮 🕒 Save project 🚢 🐰 🦮 🗒 🗙 🍤 🗄 (# ± 🖬 🖄              | 🗄 🔝 🔛 🖾 🏓 Go online 🖋 🖘              |                                                                                                    | PORTAL                                                                                                    |
| Project tree                                         | SIA Safety FY15 + PLC_1              | 2PU 1516F-3 PNrDP] + Safety Administration # # # X                                                                                                    | Talks P.C.P.                                                                                                    |
| Devices                                              |                                      |                                                                                                    | Options                                                                                                    |
| 1300                                                 | 2                                    |                                                                                                    | 01                                                                                                    |
|                                                      | Geoeral                              | General                                                                                                    | ✓ Find and replace                                                                                                    |
| SIA Safety FY15                                      | F-runtime group                      | Color mode states                                                                                                    |                                                                                                    |
| Add new device                                       | F-runtime group 1 [KTG1]<br>E-blocks | servir mode sams                                                                                                    | 1.15                                                                                                    |
| - PLC_1 [CPU 1516F-3 PWDP]                           | F-compliant PLC data types           |                                                                                                    | Tables and and                                                                                                    |
| Device configuration                                 | Protection                           | Current mode: (be entire connection)                                                                                                    | Charpens                                                                                                    |
| & Online & diagnostics                               | Secongs                              |                                                                                                    | C Dout in scheler hans                                                                                                    |
| · Program blocks                                     | (3                                   | Safety program status                                                                                                    | C End in history tays.                                                                                                    |
| Technology objects                                   |                                      | When any statement we are taken any statement in complement has no associated has been accounted                                                                                                    | The witcost.                                                                                                    |
| Apple External source files                          |                                      | The second second | The replatesprettion                                                                                                    |
| R.C data types                                       |                                      |                                                                                                    | O management                                                                                                    |
| Watch and force tables                               |                                      | Program signature                                                                                                    | C week according                                                                                                    |
| Traces                                               |                                      | Destruction Office signature Time starsp                                                                                                    | O falaction                                                                                                    |
| In Program info                                      | -                                    | Collective F-signature A78FDCF4 10/3D/2014 9/28/14 AM (UTC -4:00)                                                                                                    |                                                                                                    |
| Calarris                                             |                                      |                                                                                                    | Committee and the second second secon |
| Text lists                                           |                                      |                                                                                                    | Test 1                                                                                                    |
| Distributed I/O                                      | X                                    |                                                                                                    | 100                                                                                                    |
| • 🙀 Common data                                      |                                      |                                                                                                    | Teplace with                                                                                                    |
| Documentation settings                               | N                                    |                                                                                                    | Contraction of the second second                                                                                                    |
| Gnine access                                         | N.                                   |                                                                                                    | ( mpare ) ( mpare et al                                                                                                    |
| Tard ReaderL/SE memory                               |                                      |                                                                                                    | Y Laborades & resources                                                                                                    |
|                                                      |                                      | A LEWS DESCRIPTION AND A READER A DIVISION                                                                                                    | STOR Colden                                                                                                    |
|                                                      |                                      | 1. In the Project Tree expand PLC_1[CPU 1516F-3 PN/L                                                                                                    | IP] Tolder                                                                                                    |
|                                                      |                                      | 2 Click on "Safety Administration"                                                                                                    |                                                                                                    |
|                                                      |                                      |                                                                                                    |                                                                                                    |
|                                                      |                                      | 3. View Safety Administration Information.                                                                                                    |                                                                                                    |
|                                                      |                                      |                                                                                                    |                                                                                                    |
|                                                      |                                      |                                                                                                    |                                                                                                    |
|                                                      |                                      |                                                                                                    |                                                                                                    |
|                                                      |                                      |                                                                                                    |                                                                                                    |
|                                                      |                                      |                                                                                                    |                                                                                                    |
|                                                      |                                      |                                                                                                    |                                                                                                    |
|                                                      |                                      |                                                                                                    |                                                                                                    |
|                                                      |                                      |                                                                                                    |                                                                                                    |
| Details view                                         |                                      |                                                                                                    |                                                                                                    |
|                                                      | C] 0 [3                              |                                                                                                    |                                                                                                    |
| lane                                                 |                                      | St Properties Utinfo S Diagnostics                                                                                                    |                                                                                                    |
| Rocks wow ES Domney                                  |                                      |                                                                                                    | Project SIA Safety PV15 opened.                                                                                                    |

9) Safety Administration - One location for all safety information

#### 10) Safety Print-out (very important for safety documentation and compliance)

Right click on "Safety Administration", then click on print, then click on "Preview" Scroll down to bottom of document, now how many pages does it show?

#### 11) Diagnostics

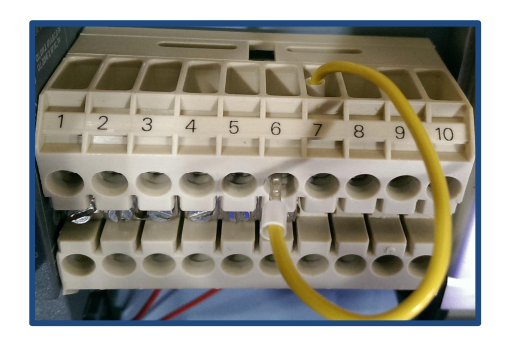

Put CPU in STOP mode (Switch behind PLC display) and then perform short circuit (take the yellow wire connected to terminal 7 on the terminal strip and hold it to any terminal 1 through 6, e.g. as shown in the above diagram)

Using the front display – follow the exclamation mark in the red circle till you reach the screen that shows "*Input shorted to P on ESTOP CH1*" (you may need to scroll the display)?

- What is the status of the LED on F.0 on the Demo?
- What is the slot number of the faulted module?

Put CPU in RUN mode & press Acknowledge/Reset (blue) button.

#### 12) Maintenance -

On the Demo - Remove F-DQ (Output card), replace with new module from the brown box, check part number F-DQ (6ES7 136-6DB00-0CA0) - "Pay special attention to the coding module – see figure below" Press "Reset" button

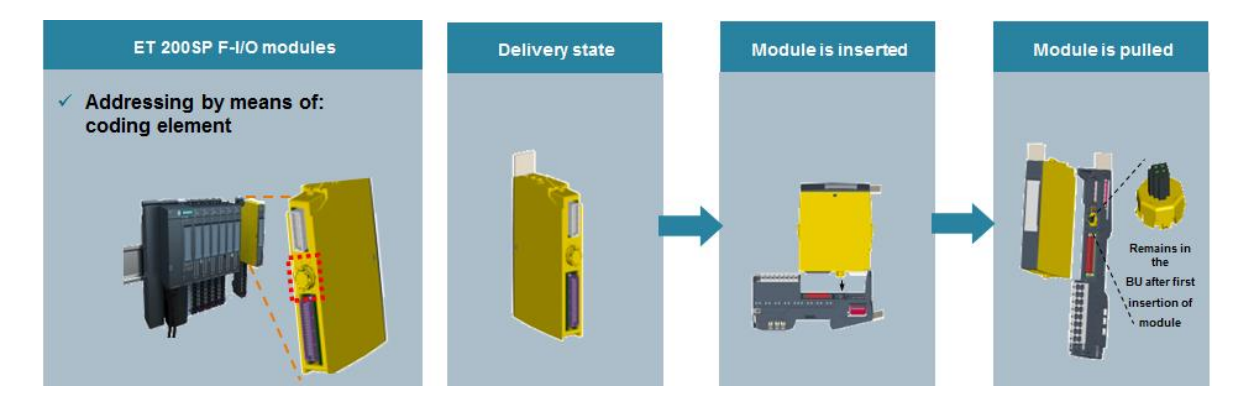

How long does it take to switch out the faulty module and get the demo back up "running"?

< 5 seconds</li>
less than 15 seconds
> 30 seconds

Is the PROFIsafe address automatically transferred to the module that is replaced?

| Yes |
|-----|
| No  |

**Final Exercise:** 

Answer the following questions to crack the Password:

- $\checkmark$  How many characters (including digits) are in the safety signature: **A** = \_\_\_\_
- ✓ How many DIP switches are there on a ET200SP fail-safe module:  $\mathbf{B} = \_$
- $\checkmark$  What was the slot number of the faulted module: **C** = \_\_\_\_
- ✓ How many wires from the Global E-Stop did you wire into the ET200SP fail-safe Input module: D = \_\_\_

Your Password for the Display: \_\_\_\_\_

#### A B C D

5 Steps after finishing the final exercise:

- 1) Start Internet Explorer
- 2) Type: 192.168.0.1
- 3) Click on: "Enter"
- 4) Click on: "Custom Pages"
- 5) Click on: "Homepage of the application User Defined Web Page"

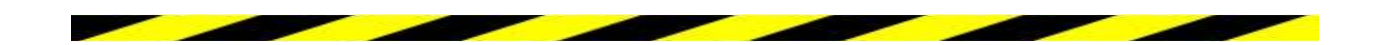